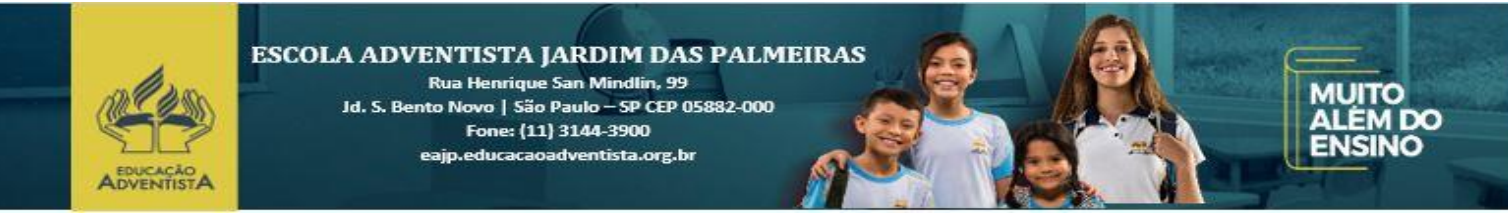

São Paulo, 29 de Janeiro de 2019.

# Assunto: Tutorial de cadastro no Site / Aplicativo

A Escola Adventista Jardim das Palmeiras tem como um de seus objetivos facilitar o acompanhamento de pais/responsáveis sobre a vida acadêmica de seus queridos (as).

Por isso, disponibilizamos através deste documento um passo a passo de como deve ser realizado o cadastro no site da escola, para que possam receber as informações devidas através do seu e-mail ou aplicativo.

#### Segue abaixo os procedimentos necessários:

#### 1 – Acesso ao Site

# http://eajp.educacaoadventista.org.br/

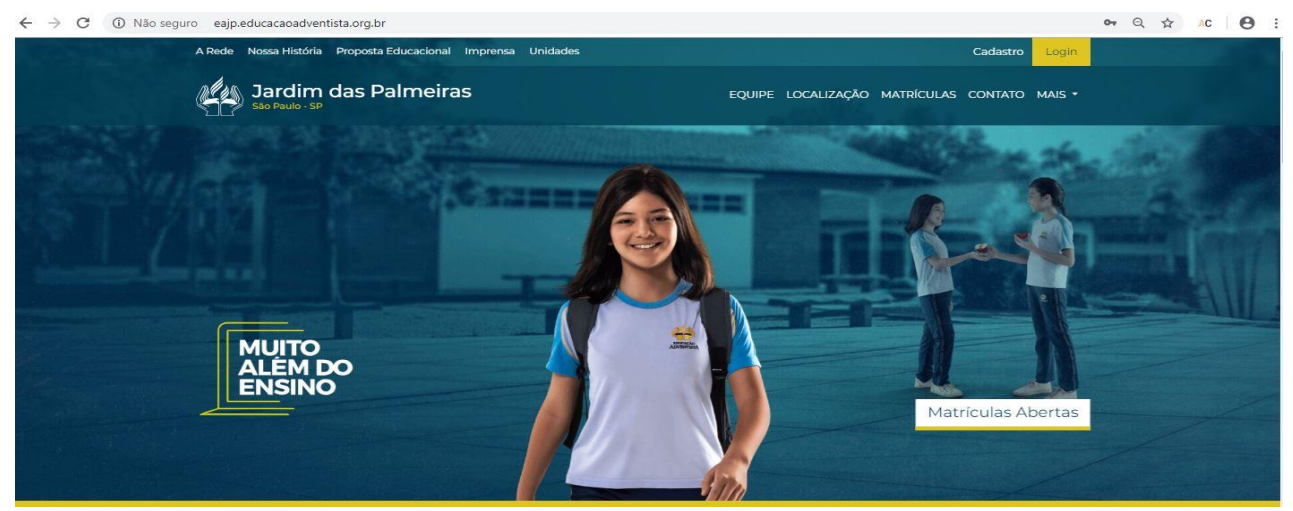

Clique na opção CADASTRO no canto direito da imagem para que possa iniciar o cadastro.

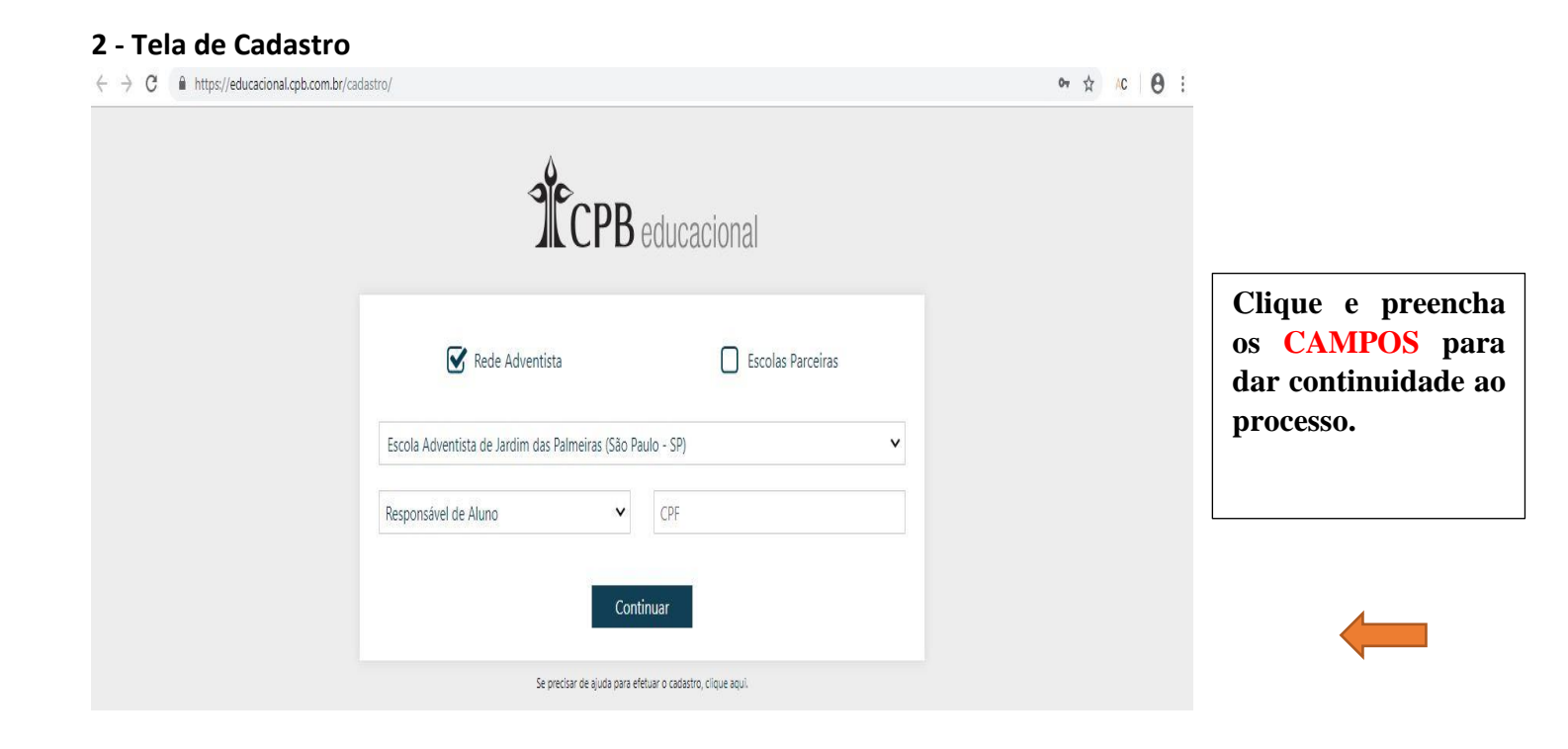

# 3 – Inserindo os Dados

| $\leftrightarrow$ $\rightarrow$ $\mathbf{C}$ $(https://educacional.cpb.com.br/ca$ | adastro/                                       |                                  |   | 아 ☆ AC 🛛 😆 : |
|-----------------------------------------------------------------------------------|------------------------------------------------|----------------------------------|---|--------------|
|                                                                                   | Срв                                            | educacional                      |   |              |
|                                                                                   | Rede Adventista                                | Escolas Parceiras                |   |              |
|                                                                                   | Escola Adventista de Jardim das Palmeiras (São | Paulo - SP)                      | ~ |              |
|                                                                                   | Responsável de Aluno                           | CPF                              |   |              |
|                                                                                   | Co                                             | ntinuar                          |   |              |
|                                                                                   | Se precisar de ajuda para                      | efetuar o cadastro, clique aqui. |   |              |

Preencha os campos escolhendo a unidade escolar, se é (Responsável / Aluno / Funcionário) e complete os outros campos. Após inserido os dados clique em **CONTINUAR.** 

# 4 – Inserindo E-mail e Senha

| Rede Adventista                                                                                                    |                                                                                      |                                                                                     | Esc                                                    | olas Parceiras                                      |            |
|----------------------------------------------------------------------------------------------------|--------------------------------------------------------------------------------------|-------------------------------------------------------------------------------------|--------------------------------------------------------|-----------------------------------------------------|------------|
| scola Adventista de Alvorada (São Pau                                                                                                    | ulo - SP)                                                                            |                                                                                     |                                                        |                                                     | ~          |
| Responsável de Aluno                                                                                                    | ~                                                                                    |                                                                                     | - 11 -                                                 |                                                     |            |
| Se você é funcionário e também responsável,<br>escolar, adicione tod<br>Nome:                                                                                                    | Adicionar no<br>tem mais de u<br>los os seus vínc                                    | ova função<br>ma função na e<br>culos antes de f                                    | escola ou trab<br>finalizar o cada                     | alha em mais de um<br>istro.                        | na unidade |
| Se você é funcionário e também responsável,<br>escolar, adicione tod<br>Nome:<br>Unidade: Escola Adventista de Alvo<br>área de atuação:                                                                                                    | Adicionar no<br>tem mais de u<br>los os seus vind<br>prada (São P                    | ova função<br>ma função na e<br>culos antes de f<br>Paulo - SP)                     | escola ou trab<br>finalizar o cada                     | siha em mais de un                                  | na unidade |
| Se você é funcionário e também responsável,<br>escolar, adicione tod<br>Nome:<br>Unidade: Escola Adventista de Alvo<br>Área de atuação:<br>Dependente(s):                                                                                    | tem mais de u<br>los os seus vínc<br>rada (São P                                     | ova função<br>ma função na culos antes de f<br>Paulo - SP)                          | escola ou trab<br>finalizar o cada                     | siha em mais de un                                  | aa unidade |
| Se você é funcionário e também responsável,<br>escolar, adicione tod<br>Nome:<br>Unidade: Escola Adventista de Alvo<br>Área de atuação:<br>Dependente(s):<br>caso de dúvidas ou correções nos dados apresentad                               | Adicionar no<br>tem mais de u<br>los os seus víno<br>rada (São P<br>dos acima, procu | ova função<br>ma função na culos antes de f<br>Paulo - SP)<br>rre a unidade es      | escola ou trab<br>finalizar o cada                     | alha em mais de um<br>Istro.<br>9/-los.             | a unidade  |
| Se você é funcionário e também responsável,<br>escolar, adicione tod<br>Nome:<br>Unidade: Escola Adventista de Alvo<br>Área de atuação:<br>Dependente(s):<br>n caso de dúvidas ou correções nos dados apresentar<br>ados de Acesso           | tem mais de u<br>los os seus vínc<br>orada (São P<br>dos acima, proci                | ova função<br>ma função na c<br>culos antes de f<br>Paulo - SP)<br>rre a unidade es | escola ou trab<br>finalizar o cada<br>colar para corri | siha em mais de um<br>Istro.<br>9 <sup>(-105)</sup> | as unidade |
| Se você é funcionário e também responsável,<br>escolar, adicione tod<br>Nome:<br>Unidade: Escola Adventista de Alvo<br>Área de atuação:<br>Dependente(s):<br>n caso de dúvidas ou correções nos dados apresentad<br>ados de Acesso<br>E-mail | tem mais de u<br>los os seus vínc<br>orada (São P<br>dos acima, proci                | ova função<br>ma função na c<br>culos antes de f<br>Paulo - SP)<br>rre a unidade es | escola ou trab<br>finalizar o cada                     | siha em mais de um<br>Istro.<br>9 <sup>(-105)</sup> | as unidade |

Para que haja uma sincronização nos dados, aperte na lixeira para que excluam todas as informações exibidas e após isso aparecerá um botão de CONTINUAR.

# Clique nele para que as informações sejam novamente exibidas.

Coloque o E-mail e Senha nos campos e aceite os termos para finalizar o processo.

#### 5 – Finalizando Cadastro

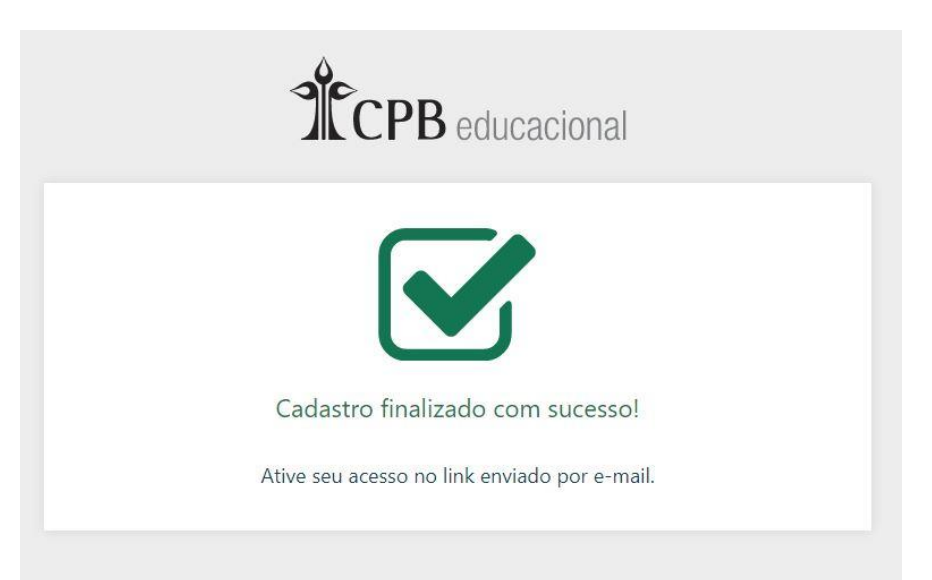

Após realizar o cadastro será exibida esta imagem informando que é necessário confirmar o cadastro através de um E-mail enviado.

# 6 – Confirmando Cadastro

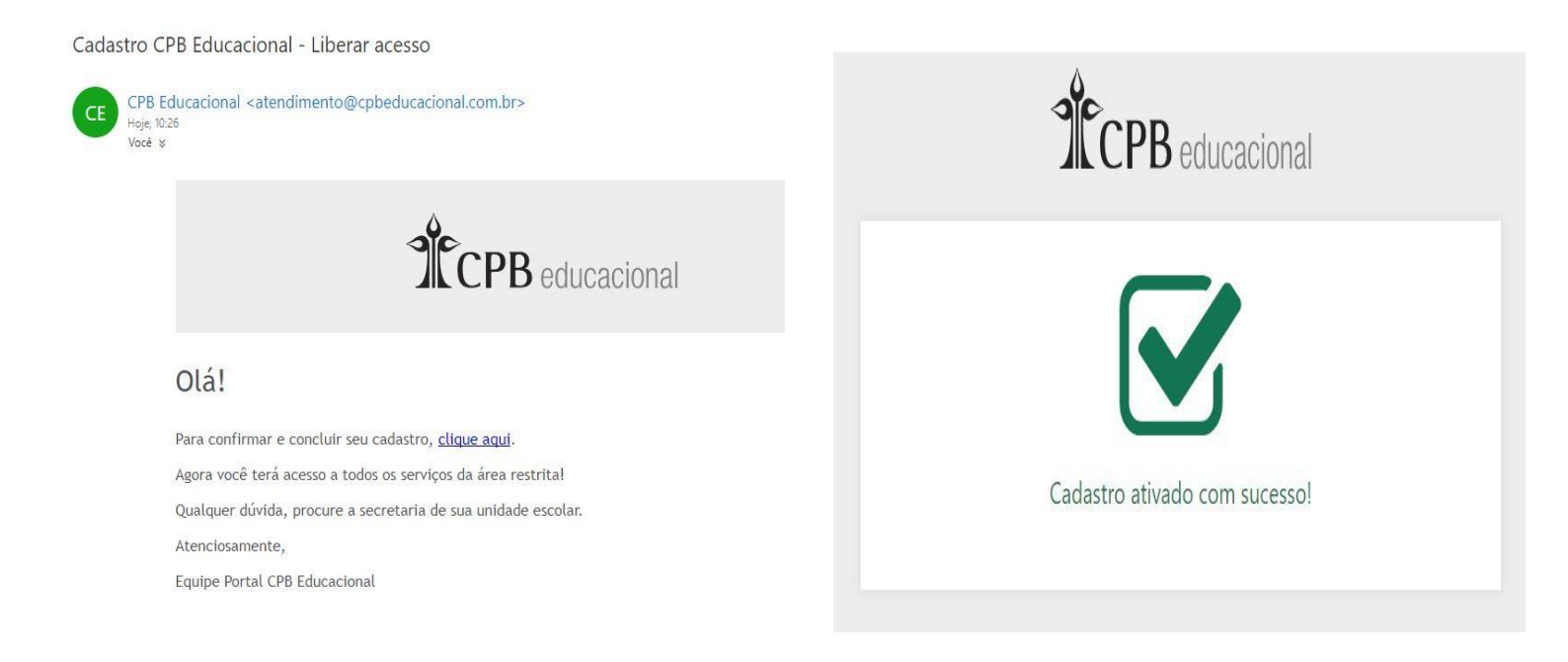

Verifique sua caixa de e-mail para confirmação do cadastro, após clicar na opção CLIQUE AQUI que aparecerá no e-mail, será exibida a mensagem de cadastro ativado.

# 7 – Acessando o conteúdo do site

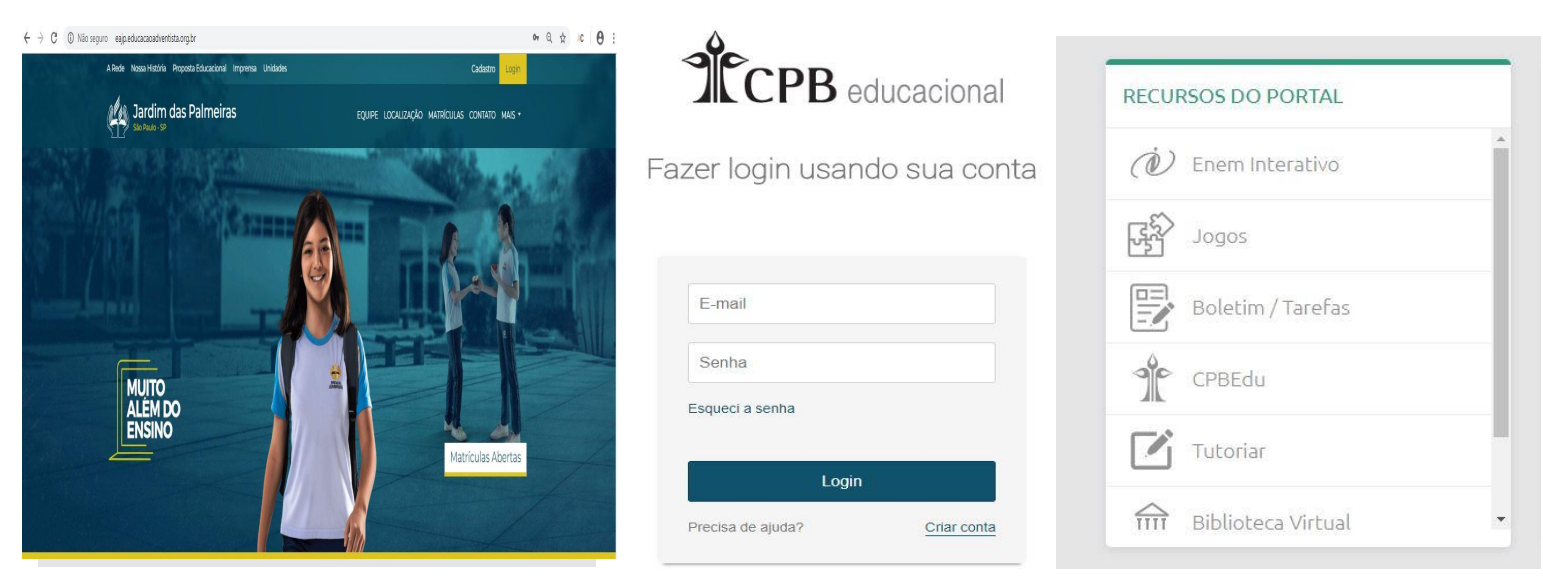

Depois de finalizado o processo, acesse novamente o site e clique na opção LOGIN, coloque o email e senha escolhidos no cadastro. Após este procedimento abrirá a tela automaticamente volta para o site e assim vá até a opção RECURSOS DO PORTAL e clique na opção BOLETIM / TAREFA.

# 8 – Conteúdo Acadêmico

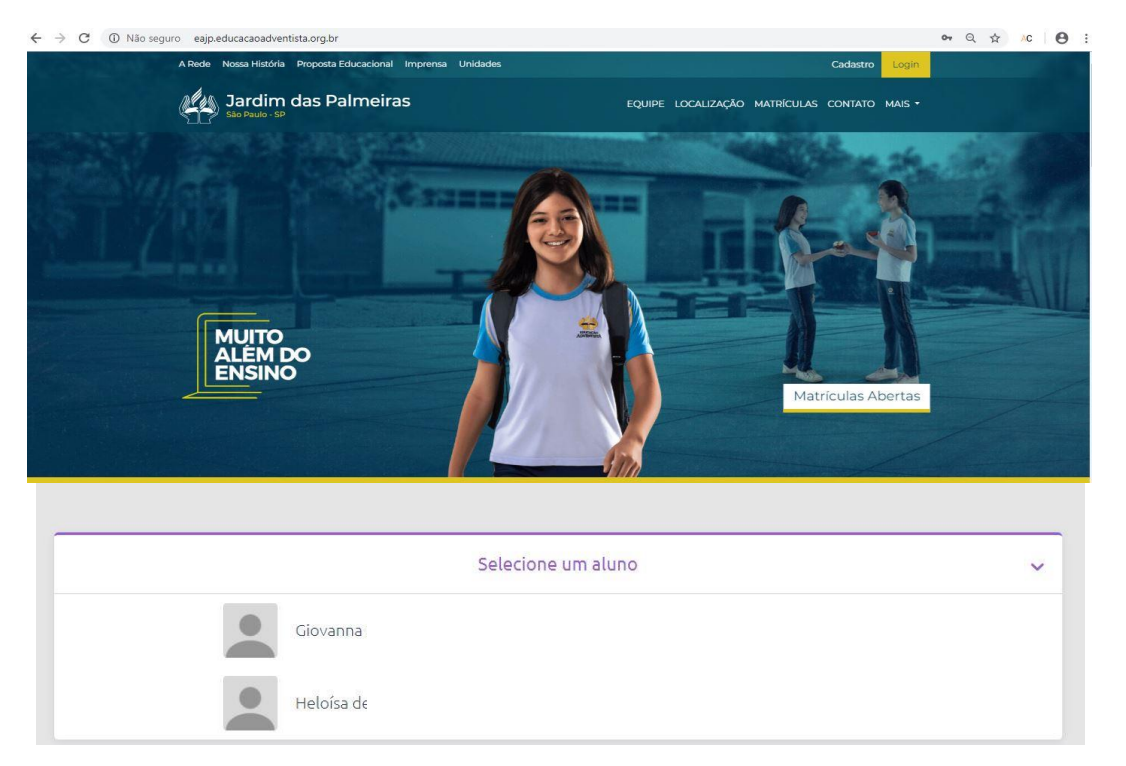

Após ter realizados os passos acima, será exibido o(a) Aluno(a). Clique no nome para que seja exibida as informações referentes ao aluno(a).

# 9 – Aplicativo Educação Adventista

|                                                                                           |                                                                                               |                                                                                                    |                                                                                                    | Este app está disponível somen                                                                         | te na App Store para dispositivos iOS.                                                                                     |
|-------------------------------------------------------------------------------------------|-----------------------------------------------------------------------------------------------|----------------------------------------------------------------------------------------------------|----------------------------------------------------------------------------------------------------|----------------------------------------------------------------------------------------------------|----------------------------------------------------------------------------------------------------|
|                                                                                           | Educação Adver<br>CPB Educacional Educação<br>CPB Educação<br>Este app é compatível com algur | ntista<br>***                                                                                                    | * * 598 1                                                                                                    | Educação Adventis<br>Casa Publicadora Brasileira<br>Nº 136 em Educação<br>★★★☆ 91 availações<br>Grátis | sta                                                                                                    |
| ▼⊿∎<br>≣ Visão geral                                                                      | 230 ▼▲ 1230<br>≡ Notas ⊖                                                                      | T<br>≡ Conteúdo ⊖                                                                                                    | Capturas de tela                                                                                                    | a do iPhone                                                                                            | Come 4.04.94<br>Mais Contexto<br>Y Belogia                                                                                 |
| Isabella Stilli Siqueira<br>In ex trans testamente<br>Critigie Reventais Tatal            | 11 Bin 22 Bin 31 Bin 41 Bin<br>Matemática 7.0                                                 | Lingua Portuguesa •<br>Munico duna cantecións da recuperação<br>fonclogia e estimitura das pationas. Prova de<br>recuperação | Pare 0.000 Pares 0.000 Pares 0 | Bux Midis Gravi<br>(7,3) Filosofia 5,0 Filosofia 5,0                                                   | Ovular     Recoperação de outra matéria     Ovular     Periado     Ovulare     Ovulare     Ovulare     Ovulare     Ovulare |
| 8.3 Anternative Suit Model Office<br>(8.3) Anternative (7.2)<br>(54) Ingles<br>Statimetry | Lingus Partuguesa 8,3<br>Fisica 7,5                                                           | Jonto Correção dos exercicios da apostila.                                                                                   | IG     UCTRAS TAREFAS LANCADAS     OCTRAS TAREFAS LANCADAS     Transis     Transis     Transis     OCTRAS TAREFAS LANCADAS     Deta                                                                                                    | Todas Física 5.4<br>ele triesga tompote Geografia 70                                                   | Outure Recuperação, exercícios para es demais e começar virus     Outure     Outure                                        |
| Ottenas tarefas lançadas                                                                  | Outroica 6,8                                                                                  | Esferas sociais de comunicação. Tipos<br>textuais o sequências linguísticas.                                                 | 67 Polinina de matemática.<br>08 Data                                                                                                    | r de Entrega 09/11/2010                                                                                | Ovtutro<br>Pássar médias e ensinar regras de classificação e<br>pomenciatura científica                                    |
| 22 Lingue Pertuguese<br>El alternar um texto scalera "serviti tem marter                  | Daloga 8.1                                                                                    |                                                                                                    | 05Dige Data                                                                                                    | na: 164. Litteratura 0.3                                                                               | 20 Setembro<br>Avaliação bimestral                                                                                         |

Acessando a Play Store ou Aple Store procure pelo aplicativo **EDUCAÇÃO ADVENTISTA** como exibido acima.

# 10 – Configurando Aplicativo

Insira o E-mail e Senha cadastrados no site e clique em ENTRAR.

Após isso aparecerão os dados do alunos e as atividades.

Clique nas 3 linhas localizadas ao lado de VISÃO GERAL para finalizar a configuração.

Clique em ajustes e verifique se a opção **SOMENTE POR WIFI** está ticada, pois se estiver significa que os dados só serão sincronizados por **WIFI** e caso queira sincronizar a todo momento **NÃO** deixe esta opção marcada.

| . In .            | • | Notificações    |                     | ÷   | - Ajustes                                 |  |
|-------------------|---|-----------------|---------------------|-----|-------------------------------------------|--|
|                   |   | Tarefas         | Sua Média<br>Geral  |     |                                           |  |
|                   |   | Conteúdo        | 0.0                 |     | WL                                        |  |
|                   |   | Financeiro      |                     |     |                                           |  |
| ADVENTISTA        |   | Agenda          |                     |     |                                           |  |
| Tanut .           | G | Horário de aula | IS                  | ¢   | Última atualização em 22/02/2018 às 10:35 |  |
| eman              | Û | Avisos          |                     |     |                                           |  |
|                   | - | Estou Chegando  | ntinental livro p.  | (0. | Somente por Wifi                          |  |
| Senha 🔌           |   | PMDE            | entrega: 23/02/2018 |     | ?) Feedback                               |  |
| Esqueceu a senha? | G | Atendimento     | entrega: 23/02/2018 | •   | Sobre                                     |  |
| ENTRAR            | * | Ajustes         |                     |     | Termos de uso                             |  |
|                   |   |                 | entrega: 23/02/2018 | Q   | Politica de privacidade                   |  |

# 11 – DÚVIDAS

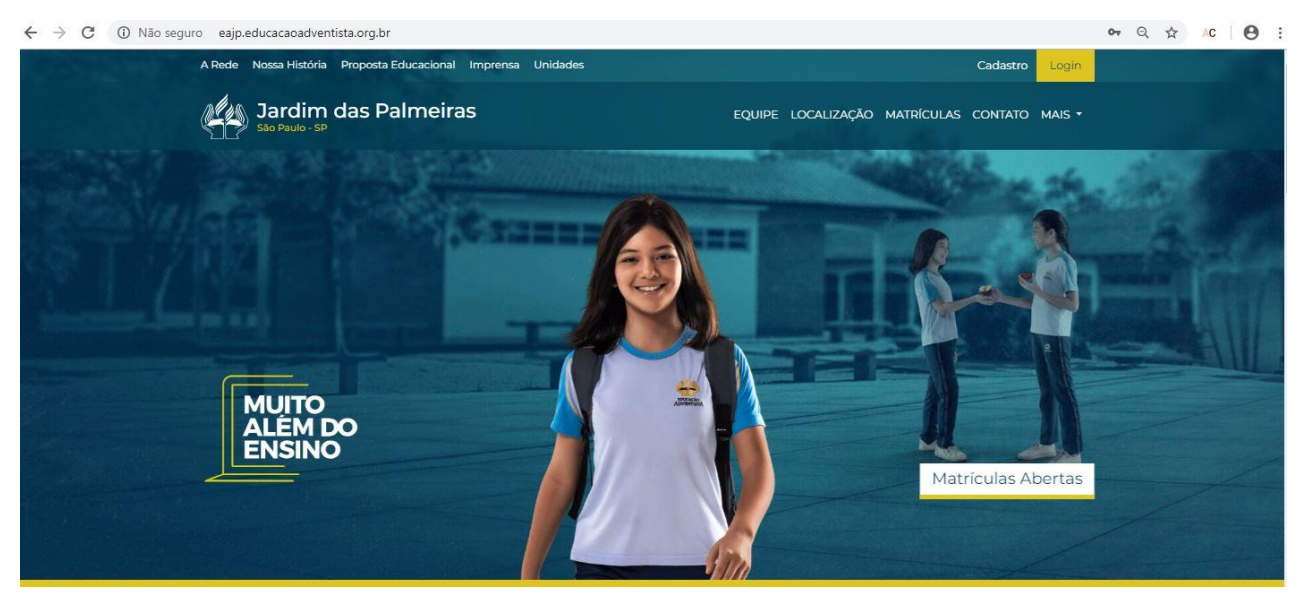

Em caso de dúvidas ou problemas no cadastramento entre em contato com Professor de informática da escola adventista jardim das Palmeiras no telefone

(11) - 3144-3900 e solicite para falar no Departamento de Informática ou envie um email: <u>carlos.machado@ucb.org.br</u>

**OBRIGADO**